## Read Libby eBooks on computer

You can borrow Libby eBooks from Inner West eLibrary and read them on your computer. You do not need to download the file to a computer if you plan to read the eBook in the Libby app on your mobile or tablet device.

Before you start, make sure you have:

- A valid library card
- Internet access

Usually, an eBook can only be borrowed by one person at a time. If a book is on loan, you'll see an option to place a hold on the book. Once you place a hold, it will be added to the "Holds" section of your account. When the book becomes available, you'll receive a notification email.

- 1. Log into the <u>library catalogue</u> and find a book that you're interested in borrowing.
- 2. Click on View availability

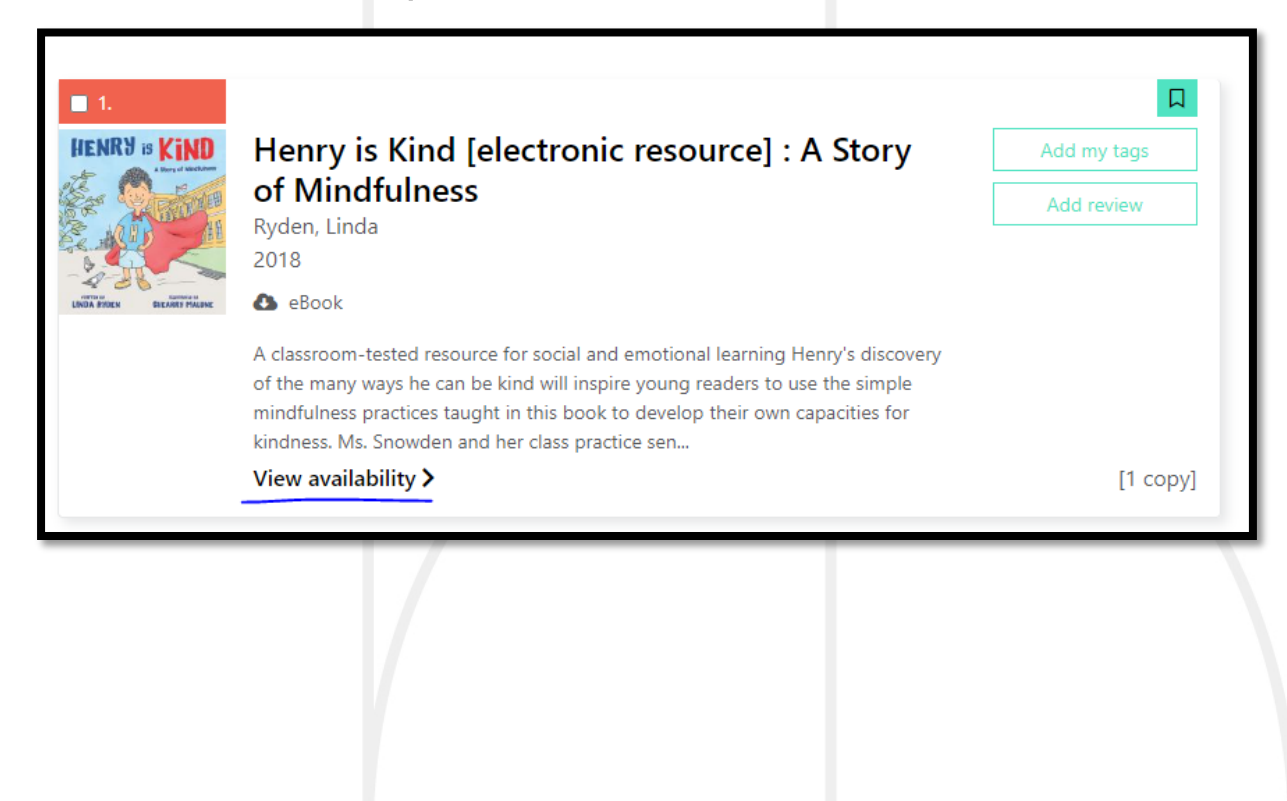

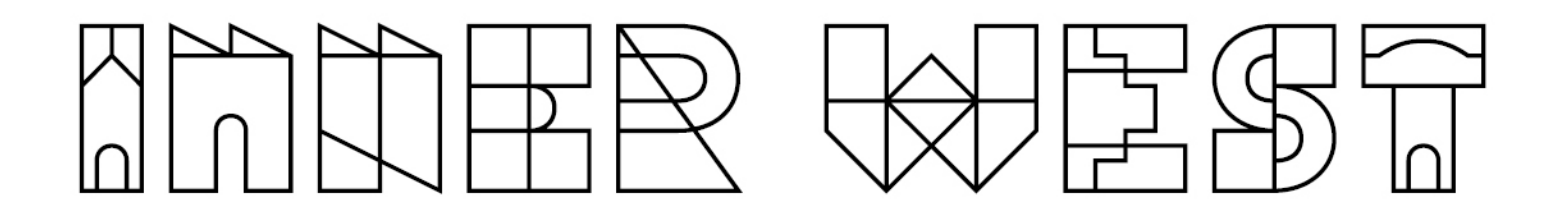

3. Click on Borrow this eBook.

| Availability |                                                             |                          |                                                     | ×     |
|--------------|-------------------------------------------------------------|--------------------------|-----------------------------------------------------|-------|
| HENRY & KIND | Henry is Kind [electroni<br>Ryden, Linda<br>2018<br>🌢 eBook | c resource] : A Story of | Mindfulness                                         |       |
| Location     | Collection                                                  | Call number              | Status/Desc                                         |       |
| Online       | eBook                                                       |                          | Overdrive - eBook<br>Available<br>Borrow this eBook |       |
|              |                                                             | allask.                  |                                                     | Close |

4. Click on Continue.

| Title to borrow                                           |                                              |                                      |                           |                          |                              |
|-----------------------------------------------------------|----------------------------------------------|--------------------------------------|---------------------------|--------------------------|------------------------------|
| 1. Henry is Kind [electronic                              | resource] : A Story of N                     | indfulness                           |                           |                          |                              |
| Depending on the format yo<br>browser or download the tit | ou choose you may need<br>le to your device. | d to <b>install the Overdrive ap</b> | op or Libby app on your o | evice. Alternatively you | are able to read in your web |
| Select the format you would                               | like to borrow then click                    | the Continue button:                 |                           |                          |                              |
| C                                                         | ebook - Overdrive Re                         | ad                                   |                           |                          |                              |
|                                                           |                                              |                                      |                           |                          | Cancel                       |
|                                                           | 17                                           |                                      |                           |                          |                              |
|                                                           |                                              |                                      |                           |                          |                              |

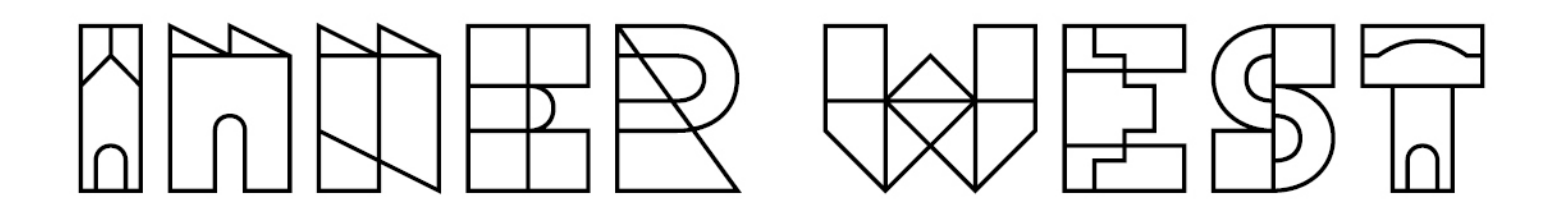

5. Click on **Download this title now**.

| Home > Search results > Overdrive download loan                                                                                                    |
|----------------------------------------------------------------------------------------------------|
| Overdrive download loan                                                                                                    |
| Your loan request for the following title has been successful                                                                                                    |
| <ol> <li>Henry is Kind [electronic resource] : A Story of Mindfulness</li> <li>Loan expires: 27 Jan 2023 - 04:05 PM</li> <li>Download this title now</li> </ol>                                                                                               |
| You have now borrowed this title. To access it you will need to <b>install the Overdrive app or Libby app</b> on your device and login in with your library card.<br>Alternatively you can read them in your web browser by clicking the download link above. |
|                                                                                                    |

Note: Clicking on Download this title now opens Libby website

6. Click on Read Online to read in the web browser.

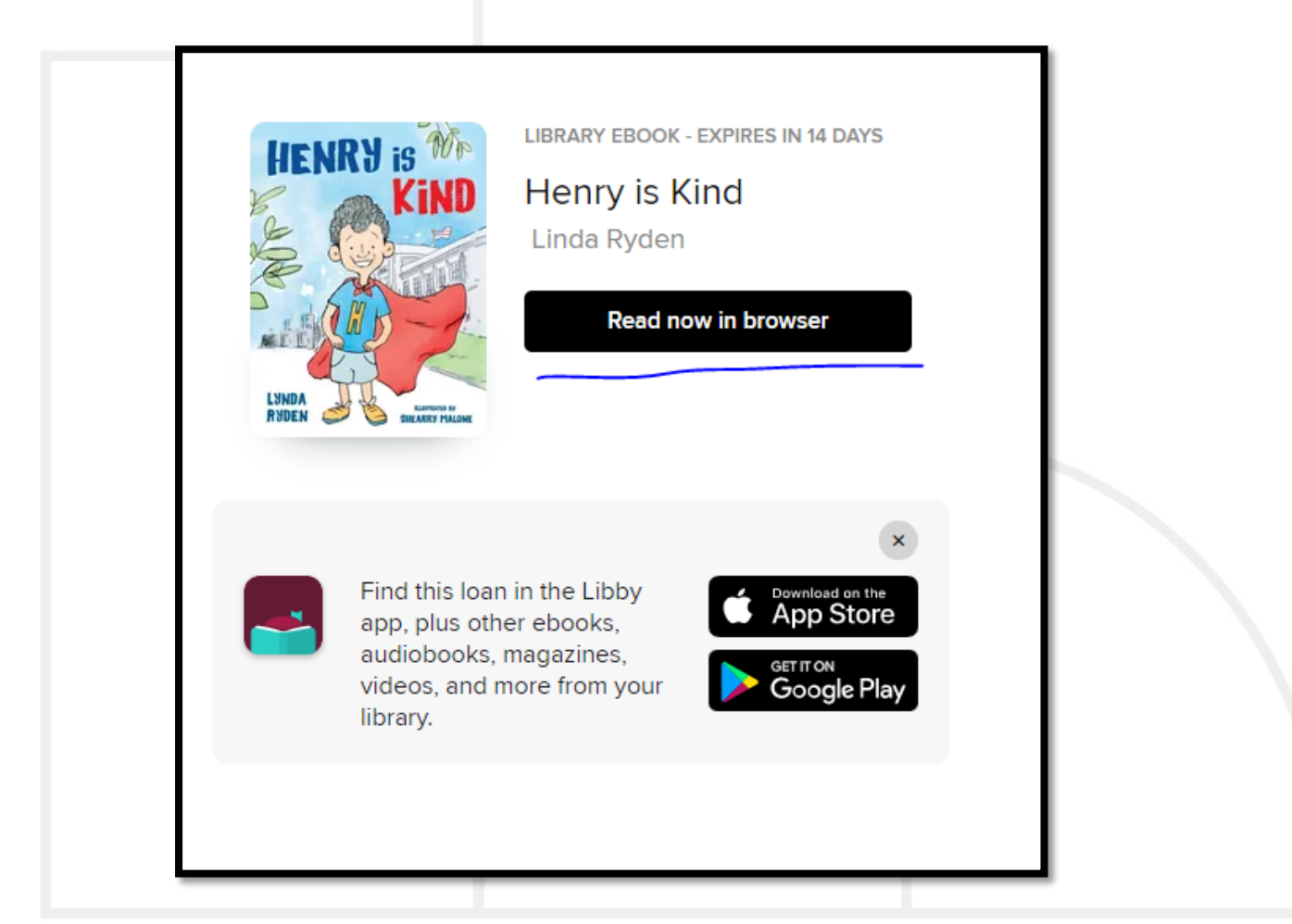